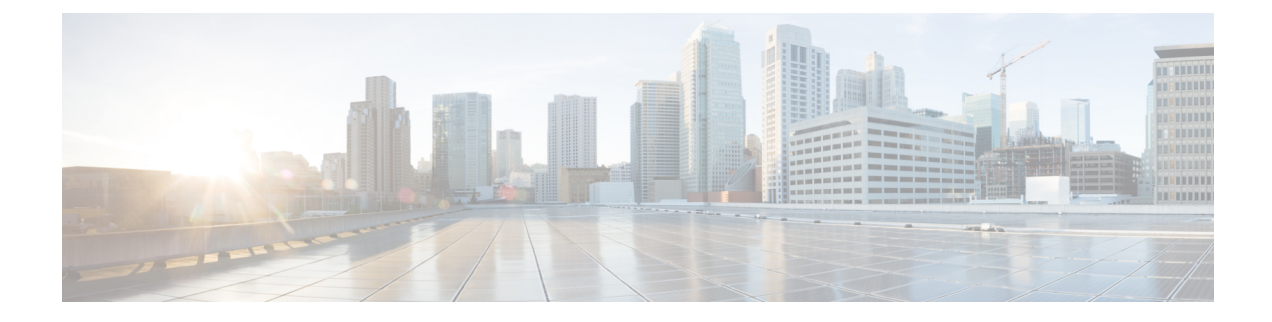

# **Monitoring Network Performance**

- Viewing the Network Statistics, on page 1
- Viewing the Devices using Table View, on page 2
- Viewing the Uplink and Downlink Information for a Device, on page 6
- Viewing Device Statistics in Real Time, on page 8
- Viewing the Devices from Topology, on page 11
- Filtering and Viewing Network Events, on page 15
- Exporting a Network Event Log as a CSV File, on page 17

### **Viewing the Network Statistics**

| ÷ | MONITOR<br>d6e4178da | Dashbo                                       | ්ද්<br>ard Table View                          | Provide Analysis          | Topology | Log                                  |                         |                         |                     |                         | ¢ -1                 | alialia<br>cisco |
|---|----------------------|----------------------------------------------|------------------------------------------------|---------------------------|----------|--------------------------------------|-------------------------|-------------------------|---------------------|-------------------------|----------------------|------------------|
|   | Real-tim             | ne monitoring                                |                                                |                           |          |                                      |                         |                         |                     |                         |                      |                  |
|   | ۹                    | Enable netwo<br>performance<br>Settings > Ne | ork<br>check in<br>twork KPI.                  | URWB devices online       | out      | 1<br>t of 9                          | 0 Kbps<br>Throughput TX | 0 Kbps<br>Throughput RX | 0<br>Sent Packets/s | 0<br>Received Packets/s | -<br>Average latency |                  |
|   | Edge<br>Tunn         | 12<br>e devices<br>el-01                     | <b>71.4 %</b><br>Average uptime<br>Last 7 days |                           |          |                                      | Last 6 hours trend      | Last 6 hours trend      | Last 6 hours trend  |                         | Last 6 hours trend   |                  |
|   |                      | O<br>out of 1                                | _<br>Average late<br>Last 6 hours t            | O<br>Incy Edge de<br>rend | nvices   | <b>0 %</b><br>Average u<br>Last 7 da | ptime<br>ays            |                         |                     |                         |                      |                  |
|   | FIXE                 | D                                            |                                                |                           |          |                                      |                         |                         |                     |                         | Edit 🖉               |                  |
|   |                      |                                              |                                                |                           |          |                                      | ~                       |                         |                     |                         |                      |                  |

The real-time monitoring shows the performance of the combined network. Each box shows information about performance of a specified network section. In each network section, the blocks show operating parameters of the devices in the network such as:

• Number of devices currently connected to IW Monitor, in relation to the total number of devices associated to IW Monitor.

- Device latency (Average latency) values across the network or section during the last six hours.
- Aggregate network throughput transmitted (**Throughput TX**) by all devices in the network during the last six hours.
- Aggregate network throughput received (**Throughput RX**) by all devices in the network during the last six hours.
- Aggregate number of data packets sent (Sent Packets/s) by all devices in the network during the last six hours.
- Aggregate number of data packets received (**Received Packets/s**) by all devices in the network during the last six hours.
- Current number of edge devices (Edge devices).
- Average network or section uptime value (Average uptime). The average uptime value is the combined percentage of time for each network device or section connected to the IW Monitor in the last seven days.

A thin red box appears around the section if any performance-related faults arise and need immediate investigation. The + **ADD SECTION** at the bottom allows you to customize the section with the device information you want to monitor. To add a new section to an existing network, see Creating a new Section.

| Detected som<br>network<br>performance<br>issues! | e X                         | URWB devices<br>online   | 2<br>out of 2      | O Kbps<br>Throughput TX<br>Last 6 hours trend | O Kbps<br>Throughput RX<br>Last 6 hours trend | 0<br>Sent Packets/s | 0<br>Received Packets/s | 23.06 ms<br>Average latency | <b>17</b><br>Edge devices | <b>100 %</b><br>Average uptime<br>Last 7 days |
|---------------------------------------------------|-----------------------------|--------------------------|--------------------|-----------------------------------------------|-----------------------------------------------|---------------------|-------------------------|-----------------------------|---------------------------|-----------------------------------------------|
| nnel-01 🔺                                         | One or more de              | rices are experiencing : | some performance i | ssues.                                        |                                               |                     |                         |                             |                           | Edit //                                       |
| <b>1</b><br>out of 1                              | 25.75 ms<br>Average latence | 17<br>Edge devices       | 100 Average u      | <b>%</b><br>ptime                             |                                               |                     |                         |                             |                           |                                               |
|                                                   | Last 6 hours trent          |                          | Last 7 da          | iya                                           |                                               |                     |                         |                             |                           |                                               |
| DD SECTIO                                         | N                           |                          |                    |                                               |                                               |                     |                         |                             |                           |                                               |
|                                                   |                             |                          |                    |                                               |                                               |                     |                         |                             |                           |                                               |
|                                                   |                             | You can create           | one or more custon | n sections which will                         | snow information only                         | on those URWB devi  | ces you decide to put i | nside them.                 |                           |                                               |

### Viewing the Devices using Table View

**Step 1** Click **K Table View** to see the list of devices.

A new screen as below appears:

| ÷. | MONITOR<br>d6e4f78da | Ch<br>Dashboard       | م<br>Table View Data | Analysis Topolo | bgy Log           |                              |                 |             |                  | Ô      | ÷ | uluulu<br>cisco |
|----|----------------------|-----------------------|----------------------|-----------------|-------------------|------------------------------|-----------------|-------------|------------------|--------|---|-----------------|
|    | Q Search b           | y Mesh ID, label o    | r IP address         | Filter by s     | tatus 🗌 🖲 Critica | I 🗌 🗕 Warning 🕻              | Disconnected    |             |                  |        |   |                 |
|    | All sections (       | 9) Uncateg            | orized (1) Tunn      | el-01 (0) FIXE  | ED (2) Trains-A   | 1 (0) TEST (4)               | Trains-A2 (0)   | MAGNUM (0)  | Test (0) doc tea | ms (2) |   |                 |
|    |                      |                       |                      |                 | Uncat             | egorized (1)                 |                 |             |                  |        | ^ |                 |
|    | Status               | Label                 | IP Address           | Mesh ID         | FW version        | Role                         | Frequency       | TX Power    | Channel width    | More   |   |                 |
|    | ME                   | Cisco                 | 10.115.11.90         | 5.0.178.85      | 8.7.5378c8b.52    | Fluidity In                  | fra 5745 MHz    | 23 dBm      | 20 MHz           |        |   |                 |
|    | 1 - 1                |                       |                      |                 | << -              | < 1 > >>                     |                 |             |                  |        |   |                 |
|    |                      |                       |                      |                 | F                 | IXED (2)                     |                 |             |                  |        | ^ |                 |
|    | Status               | Label                 | IP Address           | Mesh ID         | FW version        | Role                         | Frequency       | TX Power    | Channel width    | More   |   |                 |
|    | MP                   | Cisco-<br>21.201.156  | 10.115.11.129        | 5.21.201.156    | 8.8.1.10          | R1 Fixed Infr<br>R2 Disabled | a 5805 MHz<br>- | 27 dBm<br>- | 80 MHz<br>-      | •••    |   |                 |
|    | ME                   | Cisco-<br>prodstaging | 10.115.11.127        | 5.21.201.132    | 17.12.2.17        | R1 Fixed Infr<br>R2 Disabled | a 5805 MHz<br>- | 27 dBm<br>- | 80 MHz<br>-      | •••    |   |                 |
|    | 1 - 2                |                       |                      |                 | << -              | < 1 > >>                     |                 |             |                  |        |   |                 |

- All the devices that are not assigned to any specific sections are shown under **Uncategorized**. To add uncategorized devices to a specific section, see Creating a new Section.
- The devices that are assigned to specific network sections are shown in the relevant section.
- Following table describes each column:

| Parameter                           | Description                                                                                                    |
|-------------------------------------|----------------------------------------------------------------------------------------------------|
| Status (icon color and designation) | Icon colors represent the following device status:                                                                                                    |
|                                     | • Green: Device is online and connected to an IW Monitor with all the performance levels in an acceptable range.                                                                                                    |
|                                     | • Gray: Device is disconnected from IW Monitor.                                                                                                    |
|                                     | • <b>Orange</b> : Device is online and connected to the IW Monitor but has one or more problems that cause it to perform at a lower-than-optimal level.                                                                                                    |
|                                     | • <b>Red</b> : Device is online and connected to IW Monitor<br>but has one or more problems that cause<br>unacceptably low performance. If a device icon is<br><b>orange</b> or <b>red</b> , the device may have one or more of<br>the following problems: |
|                                     | • Unusually high packet error rate                                                                                                    |
|                                     | • Unusually high link error rate                                                                                                    |
|                                     | • Unusually low received signal strength                                                                                                    |
|                                     | • Unusually high traffic latency                                                                                                    |
|                                     | Icon designation are as follows:                                                                                                    |
|                                     | • ME: Device is configured as a mesh end.                                                                                                    |
|                                     | • <b>MP</b> : Device is configured as a mesh point.                                                                                                    |
|                                     | • <b>BR</b> : Device is configured as a wireless bridge device.                                                                                                    |
|                                     | • <b>PONTE</b> : This is applicable only for FM PONTE devices.                                                                                                    |
|                                     | • <b>GGW</b> : Gateway is configured as a Global Gateway.                                                                                                    |
| Label                               | This is the user assigned device name.                                                                                                    |
|                                     | Note You cannot change the device name using<br>IW Monitor. Use IoT OD IW service, the<br>device offline web interface (Configurator),<br>or the device's command-line interface<br>(CLI) to change the device's name.                                     |
| IP Address                          | Shows the IP address of the device.                                                                                                    |

| Parameter     | Description                        |                                                                                                    |
|---------------|------------------------------------|----------------------------------------------------------------------------------------------------|
| Mesh ID       | Every devic<br>number. for         | e has a unique, factory set mesh identification<br>example: 5.a.b.c                                                                                                    |
|               | • If the onetword the Me           | device is set as the primary vehicle-mounted rk device, then letter $\mathbf{P}$ is mentioned next to esh ID.                                                                    |
|               | • If the osubord<br>networ<br>Mesh | device is set as a secondary device (a linate device within a vehicle-mounted $rk$ ), then the letter <b>S</b> is mentioned next to the ID.                                      |
| FW Version    | Shows valu                         | e of the firmware release number.                                                                                                    |
| Role          | Role design                        | nations represent the following device status:                                                                                                    |
|               | • Fixed infrast                    | <b>Infra</b> : Device is part of a fixed based ructure.                                                                                                    |
|               | • Fluidi<br>networ                 | <b>ty Vehicle</b> : Device is part of a Fluidity rk, and installed in a moving vehicle.                                                                                          |
|               | • Fluidi<br>and in                 | <b>ty Infra</b> : Device is part of a Fluidity network, stalled as part of a fixed infrastructure.                                                                               |
|               | Note                               | For Cisco Catalyst IW9165 and IW9167 devices, the <b>Role</b> parameter is specified for each radio interface. If the radio interface is disabled, it shows as <b>Disabled</b> . |
| Frequency     | Shows the                          | device's current operating frequency.                                                                                                    |
|               | Note                               | For dual-radio devices, the <b>Frequency</b> parameter is shown for each radio interface.                                                                                        |
| TX Power      | Shows the maximum t                | user-defined value of the radio device's ransmission power level.                                                                                                    |
|               | Note                               | For dual-radio devices, the <b>TX Power</b> parameter is shown for each radio interface.                                                                                         |
| Channel width | Shows the width.                   | value of the radio device's operating channel                                                                                                    |
|               | Note                               | For dual-radio devices, the <b>Channel width</b> parameter is shown for each radio interface.                                                                                    |

**Step 2** Search for any device using the mesh ID number, assigned device name, or the device's IP address.

**Step 3** Or, filter the devices based on status such as **Critical**, **Warning**, **Disconnected**. Also, you can select the tabs for a quick view of the section.

| Q   | Search by Mesh ID, label or IP address | Filter by status      | s 🗍 • Critical 🗍 • Warning 🗍 • Disconnecter | d |
|-----|----------------------------------------|-----------------------|---------------------------------------------|---|
| All | sections (17) Uncategorized (10)       | Tunnel-01 (1) Trains- | -A2 (2) Test (3) Trains-A1 (1)              |   |

- The **Critical** filter allows you to view the list of devices for which the thresholds are beyond the upper threshold limit.
- The **Warning** filter allows you to view the list of devices for which the thresholds are between the upper and lower threshold limits.
- The Disconnected filter allows you to view the devices which are disconnected from IW Monitor.

## Viewing the Uplink and Downlink Information for a Device

| IONITOR<br>x-dev | ٩                            | Ch<br>Dashboard         | کې<br>Table View           | ∕<br>Data A | X<br>Analysis | Topolog   | jy Lo      | 9                  |           |                                  |                          |              |                 | Ę                     | )<br>-1)  |  |
|------------------|------------------------------|-------------------------|----------------------------|-------------|---------------|-----------|------------|--------------------|-----------|----------------------------------|--------------------------|--------------|-----------------|-----------------------|-----------|--|
| M                | E F                          | luidmesh                | 10.115.1                   | 1.64        | 5.1.79.7      | 7         | 8.6-rc1    | D                  |           | Fixed Infra                      | 5180 MHz                 | 24 dBm       | 40 MHz          |                       |           |  |
| M                | E t                          | Frailer-8-A1-<br>estAAA | 10.115.1                   | 1.63        | 5.0.180.      | .16       | 9.4        |                    |           | Fluidity Infra                   | 5825 MHz                 | 23 dBm       | 20 MHz          |                       |           |  |
| Later            | ncy                          | Jitter                  | Installer                  | d plugins   | (12)          |           |            |                    |           |                                  |                          |              | e               | j Device configura    | tion page |  |
| 0.45             | ms                           | 19.38 ms                | FM-AES                     | 5           | BW            | (30 Mbps  | ;)         |                    | PMCL BW   | (UNLIMITED)                      |                          |              |                 |                       |           |  |
|                  |                              |                         | PTP BW                     | / (UNLIMI   | TED) FM-      | -L2TP     |            |                    | FM-LF     |                                  |                          |              |                 |                       |           |  |
|                  |                              |                         | FM-MO                      | В           | FLU           | JIDITY-MC | B BW (UN   | LIMITED)           | FLUIDITY- | TRK BW (60 Mbps)                 | )                        |              |                 |                       |           |  |
|                  |                              |                         | FM-TIT/                    | A.N         | FM            | -UNII2    |            |                    | FM-VLAN   |                                  |                          |              |                 |                       |           |  |
| Re               | altime li                    | nks                     |                            |             |               | Total Tp  | t.         | Through            | out       | M.C.S. (rate)                    |                          | L.E.R.       | Frequ<br>P.E.R. | uency: 5825 M<br>RSSI | Hz        |  |
| Trai             | iller-8-A1-te<br>10.115.11.6 | stAAA → Ci<br>53 ←      | sco-0.180.19<br>5.0.180.19 |             |               | 0.03 Mb   | ps         | 0 Mbps<br>0.03 Mbp | IS        | 7/2 SGI 20 MHz<br>7/2 SGI 20 MHz | (144 Mbps)<br>(144 Mbps) | 0 %          | 0 %<br>-        | -<br>-60 dBm          | TX<br>RX  |  |
| Cha              | annel utiliz                 | ation breakdo           | own                        |             |               |           |            |                    |           |                                  |                          |              |                 | • TX                  | Ø RX      |  |
| 5.0.             | .180.19                      | 0.05 %                  |                            |             |               |           |            |                    |           |                                  |                          |              |                 | free 🔹                | 99.95 %   |  |
| Edge             | e devices (1                 | B)                      |                            |             |               |           |            |                    |           |                                  |                          |              |                 |                       |           |  |
| 10.1             | 15.11.92                     | 10.115.11.55            | 10.115.11                  | 1.60        | 10.115.11.    | 115 10    | .115.11.17 | 4 10.11            | 5.11.230  | 10.115.11.81                     | 10.115.11.176            | 10.115.11.87 | 192.168.10.92   | 10.115.11.80          |           |  |
| 10.1             | 15.11.147                    | 10.115.11.15            | 8 10.115.11                | 1.1         | 10.115.11.    | 111 10    | .115.11.16 | 0 10.11            | 5.11.159  | 10.115.11.180                    |                          |              |                 |                       |           |  |
| 1 - 7            |                              |                         |                            |             |               |           |            | << 4               | • 1 >     |                                  |                          |              |                 |                       |           |  |

In the **More** column, click (...) of the device to view more detailed uplink and downlink information.

Following table describes each column with detailed explanation:

| Parameter                     | Description                                                                                                    |
|-------------------------------|----------------------------------------------------------------------------------------------------|
| Installed plugins             | List of the software plug-ins currently installed on the device, and it is only applicable for the legacy Fluidmesh products.                                                                                                    |
| License                       | Shows the device's license level and is applicable only for<br>Catalyst IW9165, IW9167, and IEC-6400 gateway. The<br><b>License</b> level can be <b>Essential</b> , <b>Advantage</b> , or <b>Premier</b> .                                                                                                    |
| Latency                       | Shows the current network latency (the delay period<br>between data transmission by the IW Monitor host and<br>reception of a reply by a radio device). The latency value<br>is calculated as half of the round-trip time of the relevant<br>packets.                                                                                                    |
| Jitter                        | Shows the current amount of network jitter (the deviation from the true periodicity of periodic data signals in relation to a reference clock signal).                                                                                                    |
| Link                          | Shows the two endpoints of the wireless link.                                                                                                    |
| Role                          | <ul> <li>Role designations are as follows:</li> <li>Fixed Infrastructure: The radio unit is part of a wired LAN based infrastructure.</li> <li>Fluidity Infrastructure: The radio unit is part of a Fluidity network, and installed in a moving vehicle.</li> <li>Fluidity Vehicle: The radio unit is part of a Fluidity network, and installed as part of a fixed infrastructure.</li> </ul> |
| Total Throughput (Total Tpt.) | Shows the combined throughput rate per second for the uplink and downlink.                                                                                                    |
| Throughput                    | Upper value shows the throughput rate per second for the downlink. The lower value shows the throughput rate per second for the uplink.                                                                                                    |
| M.C.S. (Rate)                 | Shows the modulation and coding schema used by the relevant uplink or downlink.                                                                                                    |
| L.E.R.                        | Shows the link error rate for the relevant uplink or downlink.                                                                                                    |
| P.E.R.                        | Shows the packet error rate for the relevant uplink or downlink.                                                                                                    |
| RSSI                          | Shows the received signal strength indication for the relevant uplink or downlink.                                                                                                    |

CANCEL ×

| Parameter                     | Description                                                                                                  |
|-------------------------------|----------------------------------------------------------------------------------------------------|
| Channel utilization breakdown | • The total width of the bar represents the total bandwidth of the channel carrying the uplink and downlink. |
|                               | • The solid portion represents the portion of bandwidth currently being used to transmit data.               |
|                               | • The striped portion represents the portion of bandwidth currently being used to receive data.              |
|                               | • The gray portion represents the portion of bandwidth that is currently not utilized.                       |
|                               | • Numerical percentage readouts are also given for transmission, reception and non utilization.              |
| Attached devices              | This is a list of devices that are part of the section.                                                      |

### **Viewing Device Statistics in Real Time**

IW Monitor has network statistics that allow you to view the network-related performance of any device in the current network. The statistical details for a device can be viewed in real-time as they occur. You can also view a performance graph that displays the device's previous performance on a historical timeline.

### Step 1 Click **Data Analysis**.

A new screen extends as shown below:

| ÷ | MONITOR<br>47a02cf4c          | Co<br>Dashboard       | ିଦ୍କ<br>Table View | >> Data Analysis | Topology         | Log                                                               |                                        | Ø                                                            | →ÎÌ | altala<br>cisco |  |  |
|---|-------------------------------|-----------------------|--------------------|------------------|------------------|-------------------------------------------------------------------|----------------------------------------|--------------------------------------------------------------|-----|-----------------|--|--|
|   | 1. TIME<br>You can view histo | rical or real-time of | lata               |                  | 2. SE.<br>You ca | ARCH DEVICE<br>n search a device by Mesh ID, label or IP Address. | 3. ANALYSE<br>Visualised data can be e | 3. ANALYSE<br>Visualised data can be exported in the next sc |     |                 |  |  |
|   | Live History                  |                       |                    |                  | ٩                | Search By Mesh ID, IP Address or Label                            |                                        |                                                              |     |                 |  |  |

**Step 2** For step 1: **TIME**, you can switch between real (live) and historical data for the data analysis.

a) To view statistics of a device for a particular period, select **History** tab.

From and To time fields and Custom time range field appears.

### 1. TIME

You can view historical or real-time data

| • Live          | History | A Custom time range | •    |
|-----------------|---------|---------------------|------|
| Start date-time |         | End date-time       |      |
| 19 / 01 / 2023  | 21 : 35 | 20 / 01 / 2023 20   | ):36 |

b) Select the date and time for both From and To fields.

**Note** The selected duration can't be more than 1 hour.

- **Step 3** For step 2: **SEARCH DEVICE**, search for the device using the mesh ID number, assigned device name, or the device's IP address.
- **Step 4** For step 3: **ANALYSE**, click **Confirm**.

| ONITOR<br>I-re1.0  | Ch<br>Dashboard | ିକ୍କ<br>Table View |                       | []]<br>Topology   | Log                     |                           |                           |              |            |            |            | Ô | -1   | ahaha<br>cisco |
|--------------------|-----------------|--------------------|-----------------------|-------------------|-------------------------|---------------------------|---------------------------|--------------|------------|------------|------------|---|------|----------------|
| Time               |                 |                    |                       |                   |                         | it Fixed Inf              | ra (R1)   🜔 Fluidity Infr | a (R2)       |            |            |            |   | 0    |                |
| Real Time 1 pack   | ket / 330 ms    |                    |                       |                   |                         | Cisco-81.161              | .220 10.115.11.173 (5     | .81.161.220) |            |            |            |   | Edit |                |
|                    |                 |                    |                       |                   |                         |                           |                           |              |            |            |            |   |      |                |
| Latency            | V 0.05 mm       | Sopor in er        | anding LIDR packate   | to all devices    | way 1 second for late   | nou / litter monitoring   |                           |              |            |            |            |   |      |                |
| 1000<br>900<br>800 | y 0.85 ms       | 061761 13 31       | ending our packet     | 5 10 all 06VIC63  | svery i second for late | nicy / jitter monitoring. |                           |              |            |            |            |   |      |                |
| 700<br>600<br>500  |                 |                    |                       |                   |                         |                           |                           |              |            |            |            |   |      |                |
| 300<br>200<br>100  |                 |                    |                       |                   |                         |                           |                           |              |            |            |            | _ |      |                |
| 0                  | 5:31:33 pm      |                    | 5:31:34 pm            | 5:31:35 p         | n 5:31:3                | 36 pm 5:3'                | 1:37 pm                   | i:31:38 pm   | 5:31:39 pm | 5:31:40 pm | 5:31:41 pm |   |      |                |
| Jitter             | - + 20.14 ms    |                    |                       |                   |                         |                           |                           |              |            |            |            |   |      |                |
| -500               |                 |                    |                       |                   |                         |                           |                           |              |            |            |            |   |      |                |
| -1000              | 5:31:33 pm      |                    | 5:31:34 pm            | 5:31:35 p         | m 5:31:                 | :36 pm 5:3                | 1:37 pm                   | 5:31:38 pm   | 5:31:39 pm | 5:31:40 pm | 5:31:41 pm |   |      |                |
| Selec              | ct radio inter  | face               |                       |                   |                         |                           |                           |              |            |            |            |   |      |                |
|                    | Fixed Infra (F  | 21)                | Fluidity Infra (R     | 2)                |                         |                           |                           |              |            |            |            |   |      |                |
| This is            | a dual-radio de | vice. Use the t    | toggle above to selec | t which interface | you want to monitor.    |                           |                           |              |            |            |            |   |      |                |
|                    |                 |                    |                       |                   |                         |                           |                           |              |            |            |            |   |      |                |
| RSSI               |                 |                    |                       |                   |                         |                           |                           |              |            |            |            |   |      |                |

A real-time statistical view of the device appears. For **History** tab selection, a time slider for the chosen period also appears.

**a.** The first graph shows received signal strengths of the device and other radio units that the device could potentially connect with:

|                                         |                                 |                             |                      | (옷) Fixed Infra (F | R1)   📢 Fluidit | / Infra (R2)       |                 |             |            |         | 6          | 1   |
|-----------------------------------------|---------------------------------|-----------------------------|----------------------|--------------------|-----------------|--------------------|-----------------|-------------|------------|---------|------------|-----|
| Real Time 1 packet / 330                | ns                              |                             |                      | Cisco-81.161.22    | 0 10.115.11.17  | 3 (5.81.161.220)   |                 |             |            |         | Б          | dit |
| 5:31:43 pm                              | 5:31:44 pm                      | 5:31:45 pm                  | 5:31:46 pm           | 5:31:47 pm         | 5:3             | 1:48 pm 1          | 5:31:49 pm      | 5:31:50 pm  | 5:31:      | 51 pm   | 5:31:52 pm |     |
| Select radio                            | interface                       |                             |                      |                    |                 |                    |                 |             |            |         |            |     |
| Fixed In                                | nfra (R1) Fluidit               | / Infra (R2)                |                      |                    |                 |                    |                 |             |            |         |            |     |
| This is a dual-ra                       | dio device. Use the toggle abov | e to select which interface | you want to monitor. |                    |                 |                    |                 |             |            |         |            |     |
|                                         |                                 |                             |                      |                    |                 |                    |                 |             |            |         |            |     |
| DSSI                                    |                                 |                             |                      |                    |                 |                    |                 |             |            |         |            |     |
| Kool                                    |                                 |                             |                      |                    |                 |                    |                 |             |            |         |            |     |
|                                         |                                 |                             |                      |                    | Legend          | IP Address         | Label           | Mesh ID     | Vehicle ID | RSSI    | Connected  |     |
| 0                                       |                                 |                             |                      |                    |                 | (24) 40 445 44 474 | 01              |             |            | 17.10   |            |     |
| -10                                     |                                 |                             |                      |                    |                 | (R1) 10.115.11.174 | GISCO-81.101.72 | 5.81.101.72 | N/A        | -47 dBm | yes        |     |
| -20                                     |                                 |                             |                      |                    |                 | (R2) 10.115.11.174 | Cisco-81.161.72 | 5.81.161.72 | N/A        | -53 dBm | no         |     |
| -30                                     |                                 |                             |                      |                    |                 |                    |                 |             |            |         |            |     |
| - 40                                    |                                 |                             |                      | ·····              |                 |                    |                 |             |            |         |            |     |
| -40                                     |                                 |                             |                      |                    |                 |                    |                 |             |            |         |            |     |
| -40<br>-50<br>-60                       |                                 |                             |                      |                    |                 |                    |                 |             |            |         |            |     |
| -40<br>-50<br>-60<br>-70                |                                 |                             |                      |                    |                 |                    |                 |             |            |         |            |     |
| -40<br>-50<br>-60<br>-70<br>-80         |                                 |                             |                      |                    |                 |                    |                 |             |            |         |            |     |
| -40<br>-50<br>-60<br>-70<br>-80<br>-90  |                                 |                             |                      |                    |                 |                    |                 |             |            |         |            |     |
| -40<br>-50<br>-60<br>-70<br>-90<br>-100 |                                 |                             |                      |                    |                 |                    |                 |             |            |         |            |     |

- The upper left corner of the graph shows whether the device currently accepts handoff requests.
- If the chosen device is currently connected to a Fluidity-enabled (vehicle-mounted) radio unit, a thick, dashed black line is superimposed over the Fluidity device's RSSI line. This line is the RSSI envelope and represents the strongest available signal.
- **Note** In the right-hand section of the graph, devices to which the current device is connected are listed in descending order of received signal strength (RSSI).
- **b.** The Throughput graphs show the throughput statistics as a function of Mbps/time. The throughput is shown for the selected device and the device to which the chosen device is currently connected.
  - **Note** The left graph shows uplink statistics (data flow from the current unit), while the right graph shows downlink statistics (data flow to the current unit).

| 2 MONITOR<br>v2.0+rc1.0         | Dashboard       | <b>°م</b><br>Table View | يمبر<br>Data Analysis  | Topology     | Log                                                    |                                               |                                                     | Ø         | Ð    | ahah<br>cisco |
|---------------------------------|-----------------|-------------------------|------------------------|--------------|--------------------------------------------------------|-----------------------------------------------|-----------------------------------------------------|-----------|------|---------------|
| Time                            |                 |                         |                        |              |                                                        | ्रिं Fixed Infra (R1)   🚱 Fluidity Infra (R2) | 2)                                                  |           | _    |               |
| Real Time 1 p                   | oacket / 330 ms |                         |                        |              |                                                        | Cisco-81.161.220 10.115.11.173 (5.81.16       | 61.220)                                             |           | Edit |               |
|                                 |                 |                         | This side              | shows TX sta | tistics                                                |                                               | This side shows RX statistics                       |           |      |               |
|                                 |                 | (•)                     | AP<br>Cisco-81.161.220 |              | $\longrightarrow \widehat{\mathbb{G}_{2}}$ Vehicles    |                                               | (*) AP ←                                            |           |      |               |
|                                 |                 |                         |                        |              |                                                        |                                               |                                                     |           |      |               |
| Thro                            | ughput          |                         |                        |              |                                                        |                                               |                                                     |           |      |               |
| 1.0                             |                 |                         |                        |              |                                                        | 1.0                                           |                                                     |           |      |               |
| 0.9                             |                 |                         |                        |              | Throughput: 0.01 Mbps                                  | 0.9                                           | Throughput: 0.02 Mbp                                | s         |      |               |
| 0.8                             |                 |                         |                        |              | <ul> <li>(R1) Cisco-81.161.72</li> <li>Mhos</li> </ul> | : 0.01 0.8                                    | <ul> <li>(R1) Cisco-81.161</li> <li>Mbas</li> </ul> | .72: 0.02 |      |               |
| 0.7                             |                 |                         |                        |              | mapa                                                   | 0.7                                           | moya                                                |           |      |               |
|                                 |                 |                         |                        |              |                                                        | 0.6                                           |                                                     |           |      |               |
| 0.6                             |                 |                         |                        |              |                                                        |                                               |                                                     |           |      |               |
| 0.6                             |                 |                         |                        |              |                                                        | 0.5                                           |                                                     |           |      |               |
| 0.6<br>0.5<br>0.4               |                 |                         |                        |              |                                                        | 0.5                                           |                                                     |           |      |               |
| 0.€<br>0.5<br>0.4<br>0.3        |                 |                         |                        |              |                                                        | 0.5                                           |                                                     |           |      |               |
| 0.6<br>0.5<br>0.4<br>0.3<br>0.2 |                 |                         |                        |              |                                                        | 0.5 0.4 0.3 0.2                               |                                                     |           |      |               |

c. The LER / PER graphs shows the current link error and packet error rates (expressed in percentages over time) and the comparative signal modulation rates. LER and PER are shown for the selected device and the device to which the selected device is currently connected. **Note** The left graph shows uplink statistics (data flow from the current device), while the right graph shows downlink statistics (data flow to the current device).

| ≡ M(<br>v2.0 | ONITOR<br>-re1.0                                                                                                    | Ch<br>Dashboard    | °o"<br>Table View                                                                                  | ≫≪<br>Data Analysis                    | []]<br>Topology | Log                     |                                           |                                                                     |                                                                   |               |                  |             |             |             |             |            |              |                                          | Ô                                                                   | -1        | diala<br>cisco |
|--------------|----------------------------------------------------------------------------------------------------|--------------------|----------------------------------------------------------------------------------------------------|----------------------------------------|-----------------|-------------------------|-------------------------------------------|---------------------------------------------------------------------|-------------------------------------------------------------------|---------------|------------------|-------------|-------------|-------------|-------------|------------|--------------|------------------------------------------|---------------------------------------------------------------------|-----------|----------------|
|              | Time<br>Real Time 1 par                                                                                                    | cket / 330 ms      |                                                                                                    |                                        |                 |                         | (*) Fixe<br>Clsco-8                       | ed Infra (R1<br>1.161.220                                           | 1)   🏟 Flu<br>10.115.11                                           | idity Infra ( | R2)<br>.161.220) |             |             |             |             |            |              |                                          |                                                                     | 0<br>Edit |                |
|              | List of<br>The g                                                                                                    | -81.161.72         | <ul> <li>connected<br/>below show inf</li> <li>.161.72</li> <li>- 5.81.161.</li> <li>Hz</li> </ul> | I to this Fluidity<br>formations about | y AP right r    | 10W<br>listed here      |                                           |                                                                     | MCS9-                                                             | 1 LGI@80      | MHz              |             |             |             |             |            |              |                                          |                                                                     |           |                |
|              | 100-<br>90-<br>80 -<br>60 -<br>50 -<br>30 -<br>20 -<br>10 -<br>5<br>20 -<br>5<br>0 -<br>5<br>0 -<br>5<br>0 -<br>5<br>0 -<br>5<br>5<br>5<br>5<br>5<br>5<br>5<br>5<br>5<br>5<br>5<br>5<br>5<br>5<br>5<br>5<br>5<br>5<br>5 | 32:09 pm 5:32:10 j | A A A A A A A A A A A A A A A A A A A                                                              | 2:12 pm 6:32:13 pm 5                   | 32:14 pm 6:32:1 | 5 pm 5:32:16 pm 5:32:17 | LER: 40 %     PER: 0 %     Rate: 390 Mbps | 1000<br>900<br>800<br>700<br>600<br>500<br>400<br>300<br>200<br>100 | 100<br>90<br>80<br>70<br>60<br>50<br>40<br>30<br>20<br>10<br>5.32 | 09 pm 5:32:   | 10 pm 5:32:1     | 1 pm 5:32:1 | 2 pm 5:32:1 | 3 pm 5:32:1 | 4 pm 5:32:1 | 5 pm 5:32: | 16 pm 5:32:1 | LER: 0 %     PER: 0 %     Rate: 390 Mbps | -1000<br>-900<br>-700<br>-600<br>-500<br>-300<br>-200<br>-100<br>-0 |           |                |

- **d.** The graphs in the fourth row shows the modulation and coding schemas (MCS) for the selected device and the device to which the selected device is currently connected.
  - **Note** The left graph shows uplink statistics (MCS of the current device), while the right graph shows downlink statistics MCS of the unit to which the current device is connected).
- e. The upper left corner of the graph shows whether the device currently accepts handoff requests.

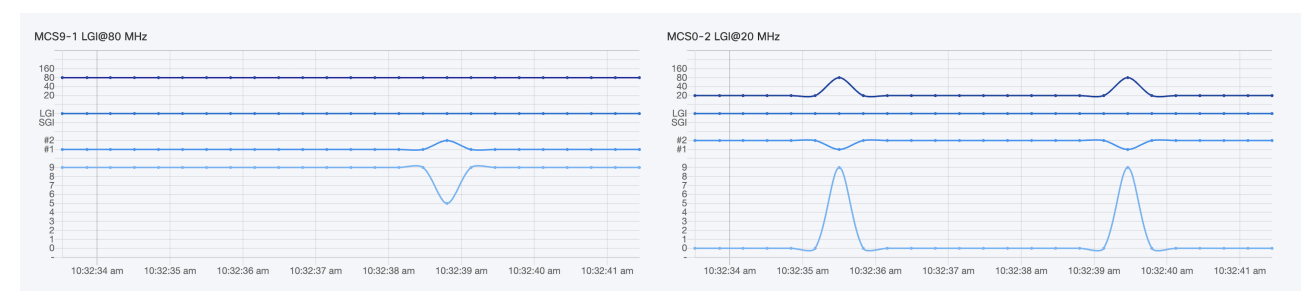

**Note** This graph is shown only for vehicles.

**Step 5** Click **Edit** to view the statistical view for another device.

### **Viewing the Devices from Topology**

Step 1 Click Topology.

**Step 2** Click on the device for more details.

| Cisco Infra               | a ^ ×                  | Fluidn            | nesh2   |           | ^ X      |
|---------------------------|------------------------|-------------------|---------|-----------|----------|
| 10.15.12.116/             | 24                     | 10.115.1          | 1.195/2 | 4         |          |
| Mesh ID<br>5.3.210.136    | ⊠ Web page             | Mesh ID           |         | r7 \\/    | ab page  |
| Model<br>IW9167EH-ROW     | Firmware 17.14.0.48    | Model             |         | Firmware  |          |
| R1 Freq<br>5180 MHz       | R2 Freq<br>5745 MHz    | Frequency         |         | Ch. width | IOTSW >  |
| R1 Ch. width<br>40 MHz    | R2 Ch. width<br>40 MHz | 5660 MHz          |         | 80 MHz    | Gereensn |
| R1 Role<br>Fluidity Infra | R2 Role<br>Fixed Infra | N/A               |         | N/A       |          |
| Latency<br>5 ms           | Jitter<br>1 ms         | Plugins<br>FM-MOB | FM-VLAN |           |          |

**Step 3** Click on **Web page** and it redirects to the respective web interface (Configurator) of the device.

**Step 4** Click **W** Settings to change the information displaying in the topology view:

- a) In the **Appearance** tab, you can edit the following:
  - EDIT MODE: The toggle button allows you to lock or unlock the position of any device on the topology map.
  - SHOW LINKS: If the toggle button is enabled, the links not in use as routes are shown.
  - KPI VALUES ON ROUTES: If the toggle button is enabled, the selected KPIs (L.E.R, P.E.R, RSSI, and Link Utilization) mentioned below will be shown for all wireless routes.
  - **RESET TOPOLOGY SETTINGS**: Click **Clear Settings and reset view** to clear all the topology settings.

| <ul> <li>Appearance</li> </ul>                                                                             | 🔀 Layout              | Background                              | Positioning *                     |
|----------------------------------------------------------------------------------------------------|-----------------------|-----------------------------------------|-----------------------------------|
| EDIT MODE<br>Lock or unlock the position of your<br>devices on the map.                                    |                       |                                         |                                   |
| SHOW LINKS<br>When this is on, also the links not in<br>use as routes will be shown.                       |                       |                                         |                                   |
| KPI VALUES ON ROUTES<br>If enabled, selected KPIs will be<br>shown on all wireless routes between<br>fixed |                       |                                         |                                   |
| SELECT KPIS<br>Choose which KPIs you want to show<br>on wireless routes.                                   | 🗌 L.E.R. 🗌 P.E        | E.R. C RSSI C Link Utilization          |                                   |
| RESET TOPOLOGY SETTINGS                                                                                    | After confirming you' | Il have to go through some Clear settin | os and reset view<br>Save changes |

b) In the Layout tab, you can choose a predefined template to set up the view based on the use case.

| 🔹 Арре      | earance | ¥ La                       | ayout |       | Background | 4 | Positioning × |
|-------------|---------|----------------------------|-------|-------|------------|---|---------------|
| Choose a to | emplate | ) auickly set up vour viev | N     |       |            |   |               |
|             | Rail    | Entertainment              | Fixed | Other |            |   |               |

c) In the **Background** tab, you can customize the background of the topology view.

| <ul> <li>Appearance</li> </ul>      | 🔀 Layout         | Background | Positioning * |
|-------------------------------------|------------------|------------|---------------|
| Set a background                    |                  |            |               |
| Choose if you want to upload your b | packground image |            |               |
| Image O None                        |                  |            |               |
|                                     |                  |            |               |

d) In the **Positioning** tab, you can choose between the two below options:

- Automatic (hierarchy) Allows the devices to automatically positioned as a tree.
- **Coordinates** (**CSV file**) You can upload a CSV file with the list of coordinates for each device (latitude and longitude). Then, position any two devices in the panel and all the other devices will be automatically positioned based on the geo coordinates in the CSV file.

| Choose a coordinate system         The option you select now will affect how the radios are displayed later.         Automatic (hierarchy)       Coordinates (CSV file)         Network's layout (preview)         You can move any device after completing the wizard by enabling 'Manual layout' in the Topology Settings         Initiants       Image: CiscoURW         Image: CiscoURW       Image: CiscoURW         Image: CiscoURW       Image: CiscoURW | <ul> <li>Appearance</li> </ul>                                                                                                    | 🔀 Layout                                                                            | Back                                                     | ground                      | ✓ Positioning × |
|----------------------------------------------------------------------------------------------------|----------------------------------------------------------------------------------------------------|-------------------------------------------------------------------------------------|----------------------------------------------------------|-----------------------------|-----------------|
|                                                                                                    | Choose a coordinate system<br>The option you select now will affect how the<br>Automatic (hierarchy) Coordinate<br>Network's layout (preview)<br>You can move any device after completing th<br>Unidentify CiscoURV<br>D.115.11.61 | e radios are displayed later.<br>ates (CSV file)<br>e wizard by enabling 'Manual la | ryout' in the Topology Se<br>Trailer-8-A<br>10.115.11.63 | ettings                     |                 |
| Note: the layout above doesn't show any Fluidity Vehicle. These devices will be shown on the map after completing the wizard                                                                                                    | Note: the layout above doesn't show any Flui                                                                                                    | dity Vehicle. These devices will                                                    | be shown on the map a                                    | after completing the wizard | d               |

**Step 5** Click Edit Mode to change the topology view based on devices or background.

The following pop-up appears once you click on Edit Mode:

a) Click Continue to Edit Mode.

| Edit mode                                                                                                    |                                                                                                    |                                                                            |
|----------------------------------------------------------------------------------------------------|----------------------------------------------------------------------------------------------------|----------------------------------------------------------------------------|
| Remember that while you're in<br>- Fluidity vehicles are no<br>- Topology, links and no<br>- Node sidebar and link '<br>These conditions are only valid<br>changes' button or 'Discard ch | edit mode:<br>t showed on the map<br>des status will not be up<br>widgets cannot be open<br>d while you're in Edit Mo<br>nanges' button to the bot | odated<br>led<br>de. To exit Edit Mode click on 'Save<br>ttom of the page. |
|                                                                                                    | Cancel                                                                                                    | Continue to Edit Mode                                                      |

• In **Devices** view, you will see the devices.

• In **Background** view, you can adjust the background scale and transparency to concentrate on a particular section of the topology view.

|   |         |            | ۲۰۰ Fluidmesh                   |                                                                                                    |
|---|---------|------------|---------------------------------|----------------------------------------------------------------------------------------------------|
| Γ | Devices | Background | МР 10.115.11.61                 | Edit Mode: ON 🚖 🔾                                                                                                    |
| Ŭ |         |            |                                 | 0                                                                                                    |
|   |         |            |                                 |                                                                                                    |
|   |         |            | Click and drag anywhere to move | , e                                                                                                    |
|   |         |            | Adjust background scale         | Br         Radar-2-D1         Fluidmesh1         F4           MP         10.115.11.171         BR         10.115.11.179         ME |
|   |         |            |                                 |                                                                                                    |
|   |         |            | Adjust background transparency  | 0                                                                                                    |
|   |         |            | 0                               | 授 Fluidmesh<br>ME 10.115.11.64                                                                                                    |
|   |         |            |                                 |                                                                                                    |
| 1 |         |            |                                 |                                                                                                    |
|   |         |            |                                 | Fe CiscoURW<br>ME 10.115.11.231                                                                                                    |
|   |         |            |                                 | Discard changes Save changes                                                                                                    |

- b) Click Save changes.
- **Step 6** Click **Q Zoom** to zoom in/out the topology view.

### **Filtering and Viewing Network Events**

**Step 1** Click Log to view a log of network events for the current device.

A new screen extends as shown below:

| - MONITOR        | Ch<br>Dashboard         | ີດ<br>Table Viev | »≪<br>w Data Analysis           | Topology | Log |                                                                    | lialia<br>isco |
|------------------|-------------------------|------------------|---------------------------------|----------|-----|--------------------------------------------------------------------|----------------|
| 1. TIM<br>Select | E<br>a time range.      |                  |                                 |          |     | 2. VIEW LOG<br>Visualised data can be exported in the next screen. |                |
| 8 C              | ustom time range        | e -              |                                 |          |     | Confirm >                                                          |                |
| Start da<br>20 / | ate-time<br>10 / 2023 0 | 00 : 08          | End date-time<br>20 / 10 / 2023 | 00:09    |     |                                                                    |                |

- **Step 2** For step 1: Select the available time range options from the **Custom time range** drop-down list or set the start date and time and end date and time as required.
- **Step 3** For step 2: Click **Confirm**.

A log of network related events is shown for the chosen date/time range.

| = MOI<br>v2.0 | NITOR     | Ch<br>Dashboard                     | o<br>Table View                                                 | بمر<br>Data Analysis                                                | Topology                                 | ⊡<br>L09           |            | Ô      | - diala<br>cisco |
|---------------|-----------|-------------------------------------|-----------------------------------------------------------------|---------------------------------------------------------------------|------------------------------------------|--------------------|------------|--------|------------------|
|               | 11/2/2023 | - 15:51 to 11                       | /2/2023 - 15 : 52                                               |                                                                     | Level: Info +                            | Eve                | nts: All 🔹 | 0 Edit | 🛧 Ехрогі         |
|               | > ()      | Disconnect<br>3:51:44 PM            | ted edge device                                                 | 5                                                                   |                                          |                    |            |        |                  |
|               | ~ 9       | Connected<br>3:51:44 PM             | l new edge devi                                                 | ces                                                                 |                                          |                    |            |        |                  |
|               |           | New edg<br>81.161.1<br>Full list o  | ge devices (IP addr<br>152 - 192.168.1.10<br>If edge devices co | esses: 192.168.1.1<br>0 / 5.81.161.152.<br>nnected to this Fluid    | 87) are attached t<br>Imesh unit         | o Fluidmesh devic  | e Cisco-   |        |                  |
|               |           |                                     | IP Ad                                                           | idress                                                              |                                          | VLAN ID            |            |        |                  |
|               |           |                                     | 192.16                                                          | 8.1.120                                                             |                                          | 0                  |            |        |                  |
|               |           |                                     | 192.16                                                          | 8.1.103                                                             |                                          | 0                  |            |        |                  |
|               |           |                                     | 192.16                                                          | 18.1.191                                                            |                                          | 0                  |            |        |                  |
|               |           |                                     | 192.16                                                          | 8.1.102                                                             |                                          | 0                  |            |        |                  |
|               |           |                                     | 192.16                                                          | 0.1.107                                                             |                                          | ۰                  |            |        |                  |
|               |           |                                     | 192.16                                                          | 8.1.194                                                             |                                          | 0                  |            |        |                  |
|               |           |                                     | 192.16                                                          | 8.1.104                                                             |                                          | 0                  |            |        |                  |
|               |           |                                     | 192.16                                                          | 8.1.105                                                             |                                          | 0                  |            |        |                  |
|               |           |                                     | 192.16                                                          | 8.1.172                                                             |                                          | 0                  |            |        |                  |
|               |           |                                     |                                                                 |                                                                     |                                          |                    |            |        |                  |
|               | ~ 9       | Disconnec<br>3:51:39 PM             | ted edge device                                                 | 15                                                                  |                                          |                    |            |        |                  |
|               |           | Edge der<br>Cisco-81<br>Full list o | vices (IP addresses<br>1.161.152 - 192.1)<br>If edge devices co | s: 192.168.1.187) a<br>68.1.10 / 5.81.161.<br>nnected to this Fluid | re not attached ar<br>152.<br>Imesh unit | rymore to Fluidmes | th device  |        |                  |

**Step 4** If required, click **Level** to choose the overall criticality level of the shown list of network events.

|          | Level: All | Events: Al |       |
|----------|------------|------------|-------|
| Critical | Warning    | Info       | Trace |

The levels are as below:

- Critical Critical level events have an immediate, negative impact on system performance and/or system integrity, and must be addressed immediately.
- Warning Warning level events have a potentially negative impact on system performance, and should be addressed as soon as practically possible.
- Info Info level events are normal system events. This is the default event display level.
- Trace Trace level events are considered trivial, but can be useful for diagnostic troubleshooting.
- **Note** Criticality levels are inclusive of the chosen level, and all levels below the chosen level. For example:
  - If you select **Critical**, only **Critical** events are shown.
  - If you select Warning, then Critical and Warning events are shown.
  - If you select Info, then Critical, Warning and Information events are shown.
  - If you select Trace, then Critical, Warning, Information and Trace events are shown.
- **Step 5** Choose the specific network event types as below:
  - a) Click Events.

A pop-up appears.

b) In the pop-up, click the relevant category from left pane, and select the check-boxes for the required network event.

#### c) Click Apply.

All the specified network-related events are shown in descending chronological order (more recent events are shown at the top of the log).

- d) (Optional) To clear the applied filters, click Clear Filters.
- e) (Optional) To edit the time range of the log, click Edit.

| ē            | RADIUS events<br>8/8 selected                            |              | RADIUS configuration mismatch         | RADIUS events |  |
|--------------|----------------------------------------------------------|--------------|---------------------------------------|---------------|--|
| 0,0<br>0,0   | Network events/failures                                  | $\checkmark$ | RADIUS failed authentication renewal  | Deselect all  |  |
| 4            | 12/12 selected                                           |              | RADIUS failed authentication          |               |  |
| V            | 6/6 selected                                             |              | RADIUS successful authentication      |               |  |
| 0-•          | License management<br>4/4 selected                       |              | RADIUS Authentication request         |               |  |
| ( <b>1</b> ) | System                                                   |              | RADIUS Mode Changed                   |               |  |
|              | 3/3 selected                                             |              | RADIUS authentication renewal reques  | st            |  |
| Ŀ∕`          | Network performance                                      |              | RADIUS successful authentication rene | ewal          |  |
| (•)          | Devices management<br>8/8 selected                       |              |                                       |               |  |
| °Ç√          | Device Credentials<br>4/4 selected                       |              |                                       |               |  |
| ۵            | Ethernet Port<br>2/2 selected                            |              |                                       |               |  |
| ٦            | Database<br>9/9 selected                                 |              |                                       |               |  |
| 礅            | Settings<br>19/19 selected                               |              |                                       |               |  |
| =            | Configuration changes<br>21/21 selected 116/116 selected |              |                                       |               |  |
| Do           | Users account management<br>6/6 selected                 |              |                                       |               |  |

## **Exporting a Network Event Log as a CSV File**

**Step 1** Request the log of network events as mentioned in Filtering and Viewing Network Events, on page 15.

Step 2 Click <sup>(1)</sup> Export.

A Export Log pop-up appears.

- **Step 3** Check the date/time range shown in the **Export Log** pop-up, and click **Export**.
- **Step 4** Select the location in your computer to save the file.